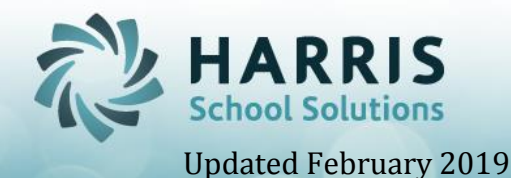

## **Student Transcripts Overview**

- ➢ Base Data:
  - ✓ HARRIS NEEDS TO TURN ON THE USE CREDIT FLAG AT YOUR SITE HARRIS CUSTOM CONTROL
  - ✓ In Curriculum Management Instructional Course Offerings module > Course Tab
    - Enter the course credits per School Year (ex: if Program lasts 3 years and earns 9 credits total enter 3 in this field)
    - Identify credit option by FNL or MP (we recommend FNL)
      - By MP means ¼ credit disbursed each MP Close w/passing grade
      - By FNL means total credit disbursed during MP4 w/ passing FNL grade recommended
  - ✓ In System Administrator Custom Control grading tab
    - Enter letter grade conversions/quality points
  - ✓ Student Assessment Statewide Articulation Processing > GPA Range Management tab
- In System Administrator Classmate Master Control module > MP Close tab
  - ✓ During MP Close process student grade information is automatically transferred to Student Transcript module
  - ✓ Transcript data is processed every Marking Period during MP Close, however, if you are in the Transcript module and notice Current Year transcript grade records do not display you can process using > Transcripts # 6 this will insert all final course grades and calculate a GPA
  - ✓ During Rollover Student Transcript information is repopulated with student grade information.
- > In Student Enrollment Student Transcripts module
  - ✓ Click to select a location if necessary
  - ✓ Defaults to Current Students
    - Current students will display the current school year students. This option can be used to enter in data from previous years that are not currently held in archive
      - If you need to Edit Current Year information you need to edit in Attendance or Grading modules (transcript should match Report Card)
      - After editing if information does not change in Transcript module use Master Control > #6. Process to Update Transcript
    - Click to select a student
      - Transcript tab: Displays the student transcript information from archive.
  - ✓ Archive Student information:

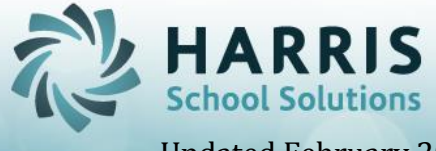

## Updated February 2019

- Select Archive radio button and enter archive year (1617 for example) last year's archive students will appear for selection
- Select Student > click Add tab
- Enter Calendar Year (2 digit SSFF 1617 example)
- Select a Grade Level
  - Enter information
    - Enter the # of days Absent
    - Enter the # of days Tardy
    - Enter MP / FNL Grade
    - Enter the total # of credits earned for a specific course
- Select a Course or If the Course is not a current CTE course, enter the Course title in the Non CTC Course text box
- Select a Class
- Save > this will then show on the Edit History tab and display on Transcript Report
- ✓ Edit Credits
  - Select Yr / Grade / Course record from bottom grid you want to edit
  - Adjust details that display in fields above for selected record > Save from top of menu
  - Calculate button to calculate the Program GPA when all Transcript information has been entered or to re-calculate
    - This will only average the students final Program if had been enrolled in multiple (references how many years Student in Program in Archive same CIP)
    - Takes Students Program Average based on how many years student is in Program and references GPA Range Table set up in Statewide Articulation
    - GPA Range is used for Student Transcripts and Statewide Articulations (Transcript Calculations does NOT change Statewide Articulation GPA)
  - Save
- ✓ Occupational Grades & Academic Grades tabs are View ONLY
- Quality Points / Total Quality Points are not used in PA
- ► REPORT
  - ✓ State Reporting > 339 Transcript Current Students (339TransC)
    - Name / Address / Home School / Counselor / DOB / Entry Date / Graduation Year – populate from Student Master module
    - Completer Date > Student Scheduling module
    - Parent / Guardian > Student Contacts module
    - CTE GPA > Transcript module
    - Career Technical Education > Current Year Grades and Archive Grades
    - CTE Attendance > Current Year Attendance and Archive Attendance
    - Technical Academics > Student Technical Academic Grades
    - Dual Enrolment Credit > Instructional Course Offerings module > Course Tab has Course State Code that references PIMS Manual Vol 2 Appendix A

SPECIALIZED STUDENT SOLUTIONS | SCHOOL NUTRITION | STUDENT INFORMATION | FINANCIAL MANAGEMENT

www.harrisschoolsolutions.com

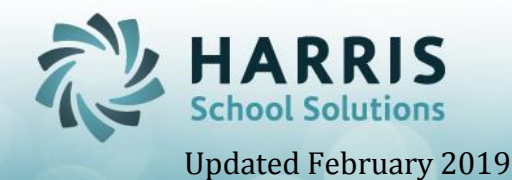

Dual Enrollment State Course Code and Student Scheduling module > Change Existing tab > Dual Credit \*Yes

- Also will list Student Master Post-Secondary Institution completed Career Pathway > NOCTI Information – **ONLY FINAL YEAR DATA** 
  - Course Cert Student Completion module Test Name P/F & Date
    - If customer has Add-On NOCTI functionality and imports Cut & Test Scores will populate Students Written & Performance Test Scores in addition to Test Name & Date
  - If a Program has been flagged EOP Exam = NIMS then

     All NIMS certifications that have been taken & recorded in Student Certification will appear under the NOCTI/NIMS section
     ONLY those NIMS certifications that the student PASSED will
     appear under the Industry Certification section
  - If a Program is not flagged EOP Exam = NIMS then all certifications that the student PASSED will display under the Industry Certification section. No NIMS will display under the NOCTI/NIMS EOP section.
- Work Based Learning > State/Industry Assessment module > WBL Tab
- Awards And Recognition > Student Awards module
- Certifications And Eligibility > Course Cert Student Completion module
- Leadership and Service Learning > Student Master module > CTSO tab
- Principal Signature will populate if loaded in Personnel Management module

✓ Archive Report is currently be worked on for future (made avail with v2018a release)

|                                                                 | REER TEC                                   | HNICAL     | EDUC  | ATION     | CTE ATTENDANCE         |                                                         |                     |           |        |            |            |         |
|-----------------------------------------------------------------|--------------------------------------------|------------|-------|-----------|------------------------|---------------------------------------------------------|---------------------|-----------|--------|------------|------------|---------|
| 1718 120                                                        | 401 Cosn                                   | netology   |       |           | AM                     | 11                                                      |                     |           |        |            |            |         |
| MP1                                                             | MP2                                        | MP3        | MP4   | FN        | <u>L</u> <u>Credit</u> |                                                         |                     | MP1       | MP2    | MP3        | MP4        | Total   |
| 64                                                              |                                            |            |       |           |                        |                                                         | ABSENT              | 1         | 1      |            | 0          | 2       |
| 1718 000006 Physical Education PE4W2 11                         |                                            |            |       |           |                        |                                                         |                     |           |        |            |            |         |
| <u>MP1</u>                                                      | MP2                                        | MP3        | MP4   | <u>FN</u> | <u>L</u> <u>Credit</u> |                                                         | ADCENT              | MP1       | MP2    | MP3        | MP4        | Total   |
| 100                                                             |                                            |            |       |           |                        |                                                         | ABSENT              |           |        |            |            |         |
| 161/ 4/U<br>MD1                                                 | 604 Auto:<br>MDD                           | MD2        | MDA   | EN        | AM<br>Candit           | 10                                                      |                     | N/D1      | MPD    | MD2        | MDA        | Total   |
| 10111                                                           | 1011 2                                     | 1011 5     | 95    | 1.14      |                        |                                                         | ABSENT              | 1011 1    | 1011 2 | 1011 5     | 1011 4     | 1014    |
| 1617 120401 Cosmetology AM                                      |                                            |            |       |           |                        | 10                                                      |                     |           |        |            |            |         |
| MP1                                                             | MP2                                        | MP3        | MP4   | FN        | L <u>Credit</u>        |                                                         |                     | MP1       | MP2    | MP3        | MP4        | Total   |
|                                                                 |                                            |            |       |           |                        |                                                         | ABSENT              |           |        |            |            |         |
| 1617 000006 Physical Education PE4W2 10                         |                                            |            |       |           |                        | 2 10                                                    |                     |           |        |            |            |         |
| MP1                                                             | MP2                                        | MP3        | MP4   | <u>FN</u> | <u>L</u> <u>Credit</u> |                                                         |                     | MP1       | MP2    | MP3        | MP4        | Total   |
|                                                                 |                                            |            |       |           |                        |                                                         | ABSENT              |           |        |            |            |         |
|                                                                 | TECHNI                                     | CAL ACA    | DEMIC | s         | DUAL ENROLLMENT CREDIT |                                                         |                     |           |        |            |            |         |
| 1718 AP Anatomy & Physiology 11                                 |                                            |            |       |           |                        |                                                         | East Stroudsb       | urg       |        |            |            |         |
| MP1                                                             | MP2                                        | <u>MP3</u> | MP4   | FN        | <u>L</u> <u>Credit</u> |                                                         |                     | -9        |        |            |            |         |
| 999                                                             | 999                                        | 999        | 999   |           |                        |                                                         |                     |           |        |            |            |         |
| 1718 CF Career & Financial Management                           |                                            |            |       | t         | 11                     |                                                         |                     |           |        |            |            |         |
| MP1                                                             | MP2                                        | MP3        | MP4   | FN        | <u>L</u> <u>Credit</u> |                                                         |                     |           |        |            |            |         |
| 999 999 999 999 999                                             |                                            |            |       |           |                        |                                                         |                     |           |        |            |            |         |
| 1718 TM                                                         | I/IS IM IECHNICALMATH<br>MD1 MD1 MD2 MD4 D |            |       | EN        | I Candit               | 11                                                      |                     |           |        |            |            |         |
| 999                                                             | 999                                        | 999        | 999   | 1.14      |                        |                                                         |                     |           |        |            |            |         |
| 1718 TR Technical Reading & Writing 11                          |                                            |            |       |           |                        |                                                         |                     |           |        |            |            |         |
| MP1                                                             | MP2                                        | MP3        | MP4   | FN        | L Credit               |                                                         |                     |           |        |            |            |         |
| 999                                                             | 999                                        | 999        | 999   |           |                        |                                                         |                     |           |        |            |            |         |
| 1718 TS Technical Science 11                                    |                                            |            |       |           |                        |                                                         |                     |           |        |            |            |         |
| <u>MP1</u>                                                      | MP2                                        | MP3        | MP4   | FN        | <u>L</u> <u>Credit</u> |                                                         |                     |           |        |            |            |         |
| 999                                                             | 999                                        | 999        | 999   |           |                        |                                                         |                     |           |        |            |            |         |
| CAREER PATHWAY                                                  |                                            |            |       |           |                        |                                                         | WORK-BASED LEARNING |           |        |            |            |         |
| NOCTI - Cosmetology/Cosmetologist (PA) 05/14/2018 F             |                                            |            |       |           |                        | Participation in Co-operative Education Work Experience |                     |           |        |            |            |         |
|                                                                 |                                            |            |       |           |                        | Internship                                              |                     |           |        |            |            |         |
| AWARDS AND RECOGNITION CERTIFICATIONS                           |                                            |            |       |           |                        |                                                         | AND ELIGIB          | LITY      | LEADER | SHIP AND 9 | SERVICE LE | EARNING |
| 1718 National Technical Honor Society Member S/P2 - Cosmetology |                                            |            |       |           |                        | 05                                                      | /14/2018            | SkillsUSA |        |            |            |         |
|                                                                 |                                            |            |       |           |                        |                                                         |                     |           |        |            |            |         |

## **REPORT DETAIL EXAMPLE:**

SPECIALIZED STUDENT SOLUTIONS | SCHOOL NUTRITION | STUDENT INFORMATION | FINANCIAL MANAGEMENT

www.harrisschoolsolutions.com